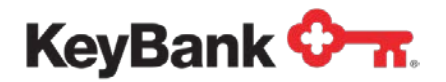

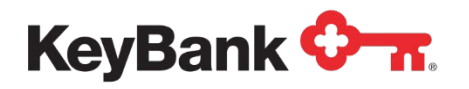

# Table of Contents

|                                                 | Page |
|-------------------------------------------------|------|
| 1. Introduction                                 | 3    |
| 2. Deposit and Disbursement Cut-off Times       | 3    |
| 3. Deposit Concentration Reports                | 3    |
| 4. Deposit and Disbursement Entries via Phone   | 4    |
| 5. Create Deposit Input via KeyNavigator        | 5    |
| 6. Maintain Deposit Input via KeyNavigator      | 9    |
| 7. Create Disbursement Input via KeyNavigator   | 15   |
| 8. Maintain Disbursement Input via KeyNavigator | 18   |

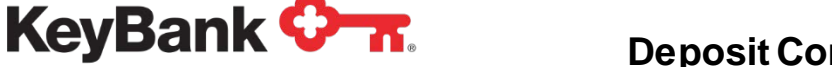

# 1. Introduction

Key's Deposit Concentration service aggregates deposit reporting for your multiple locations and concentrates funds into one centralized account. Individual locations make deposits into their local non-Key accounts and report the activity to Key via either KeyNavigator or by phone. Verification codes and trace numbers are provided for reference. Each night, Key collects all data that has been reported and moves the funds to your Key account via ACH. The total deposits are then credited to the concentration account at Key and any disbursement entries from the concentration account are credited to the specified depository accounts.

You will access your Deposit Concentration tools online via KeyNavigator, our advanced website. KeyNavigator allows you to specify and define additional data fields that you would like you locations to report, such as sales date, number of units sold, etc. Through KeyNavigator, you are able to customize your Deposit Concentration reporting with the fields you specify. This additional required data can also be added to the phone prompts.

Key's system provides daily reporting which contains all reporting locations with deposit dates and amounts, as well as non-reporting location information.

# 2. Deposit and Disbursement Input Cut-off Times

In order to receive same-day credit for any deposits or disbursements, your locations must report their data by 8:00 p.m. ET, Monday through Friday or 5:00 p.m. ET on Sunday or Monday Holidays. Entries made after the stated time will be credited on the following business day.

| Report                                               | Description                                                                                                    |
|------------------------------------------------------|----------------------------------------------------------------------------------------------------|
| Reporting Locations                                  | Displays information regarding all locations that reported deposits.                                                                                                    |
| Non-Reporting Locations                              | Displays locations that did not report deposits.                                                                                                    |
| Non-Reporting<br>Disbursement Locations              | Displays locations that did not report disbursements.                                                                                                    |
|                                                      |                                                                                                    |
| Inputs Summarized by<br>Location                     | Displays summary information regarding deposits and disbursements. Information includes: location number and name, division, deposit and disbursement amounts, and number of deposits and disbursements.                                                         |
| Inputs Summarized by<br>Location<br>Processed Inputs | Displays summary information regarding deposits and<br>disbursements. Information includes: location number and<br>name, division, deposit and disbursement amounts, and number<br>of deposits and disbursements.<br>Displays processed transactions by location |

# 3. Deposit Concentration Reports

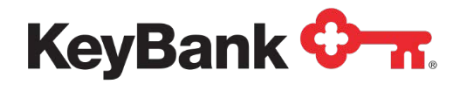

# 4. Deposit and Disbursement Entries via Phone

## To Enter by Phone:

- 1. Dial 1-800-876-6050 or 216-813-4200.
- 2. Enter your access code followed by the pound sign (#).
- 3. Enter your Key code followed by the pound sign (#).
- 4. Select 1 for Deposit Inputs (option is only available if you can create deposit and disbursement entries).
  - a. To add a deposit, press 1.
    - i. Enter the deposit amount (in dollars and cents) followed by the pound sign (#).
    - ii. The amount you entered will be repeated for verification.
      - 1. If the amount is correct, press 1.
      - 2. If the amount is incorrect, press 2.
  - b. To change a pending deposit, press 2 (requires trace number).
  - c. To delete a pending deposit, press 3 (requires trace number).
  - d. To review a deposit, press 4 (requires trace number).
- 5. Select 2 for Disbursement Inputs (option is only available if you can create deposit and disbursement entries).
  - a. To add a disbursement, press 1.
  - b. To change a pending disbursement, press 2 (requires trace number).
  - c. To delete a pending disbursement, press 3 (requires trace number).
  - d. To review a disbursement, press 4 (requires trace number).

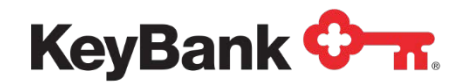

# 5. Create Deposit Input via KeyNavigator

Users are able to create deposit inputs for a specific location. Deposit inputs pull funds from a specified account at another bank to a concentration account at Key. Users are set up with dollar limits for each deposit transaction.

## To Input a Deposit:

1. Go to the **Receivables** section in KeyNavigator and select Deposit Concentration.

| ishboard                                                                                                    | Reporting & Research | Payables               | Receivables | File Services    | Card Services | Specialized Services |  |
|----------------------------------------------------------------------------------------------------|----------------------|------------------------|-------------|------------------|---------------|----------------------|--|
|                                                                                                    |                      | 1.1                    | Deposi      | it Concentration |               | >                    |  |
| Receivables<br>Access receivables reports with integrated 7-year imaging<br>tools to accelerate cash posting, simplify research<br>activities, and improve efficiency. Mobilize Idle cash with |                      | Lockbox                |             |                  | >             |                      |  |
|                                                                                                    |                      | earch<br>lle cash with |             |                  |               |                      |  |

2. Select Create Deposit Input in the Services section of the page.

| KeyNavigator <sup>-</sup> KeyBank    | 0 n      |                 |               | Message C                | enter 🄞 Su     | pport    | 🔅 Administration                                           | 🕞 Logout                       |
|--------------------------------------|----------|-----------------|---------------|--------------------------|----------------|----------|------------------------------------------------------------|--------------------------------|
| Dashboard Reporting & Research       | Payables | Receivables     | File Services | Card Services            | Specialized Se | rvices   |                                                            |                                |
| Deposit Concentration                |          |                 |               |                          |                |          |                                                            |                                |
| Services                             |          |                 |               |                          | Deposit Conc   | entratio | on Cutoff Times                                            |                                |
| Create Deposit Input                 |          |                 | >             | Monday - Friday          |                | 8:0      | DO PM ET                                                   |                                |
| Maintain Deposit Input               |          |                 | >             | Sunday, Monday, Holidays |                | 53       | DO PM ET                                                   |                                |
| Create Disbursement Input            |          |                 | >             |                          |                |          |                                                            |                                |
| Maintain Disbursement Input          |          |                 | >             |                          |                |          |                                                            |                                |
| Reports                              |          |                 |               |                          |                |          |                                                            |                                |
| Reporting Locations                  |          |                 | >             |                          |                |          |                                                            |                                |
| Non-Reporting Deposit Locations      |          |                 | >             |                          |                |          |                                                            |                                |
| Non-Reporting Disbursement Locations |          |                 | >             |                          |                |          |                                                            |                                |
| Inputs Summarized by Location        |          |                 | >             |                          |                |          |                                                            |                                |
| Processed Inputs                     |          |                 | >             |                          |                |          |                                                            |                                |
| Deposit Information                  |          |                 | >             |                          |                |          |                                                            |                                |
|                                      |          |                 |               |                          |                |          |                                                            |                                |
| Helpful Resources                    |          | My Key Contac   | ts            | +                        |                |          | Keep Business Movin                                        | g                              |
| Contact Us                           |          | John Smith Paym | ients Advi    |                          |                | 1        | Approve Wire or ACH payme<br>Pay items, or just check bala | ents, review Positive<br>nces. |
| Online Help                          |          | 216-XXX-XXXX    |               |                          |                | 1        | Learn More >                                               |                                |
| Treasury Resources                   |          |                 |               |                          |                |          |                                                            |                                |

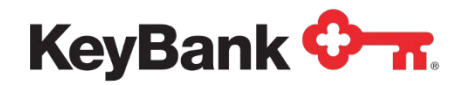

- 3. Depending on your set-up, you may be able to select the division and/or location (steps 4 and 5) or these fields may be prefilled.
- 4. Utilize the dropdown menu to select the appropriate division.

| KeyNavigator <sup>-</sup>   KeyBan | k 🗘 🛪           |                                                        |                 | Messag        | ge Center        | 🍪 Support          | <b>Administration</b>                                                            | 🕞 Logout                                     |
|------------------------------------|-----------------|--------------------------------------------------------|-----------------|---------------|------------------|--------------------|----------------------------------------------------------------------------------|----------------------------------------------|
| Dashboard Reporting & Research     | Payables        | Receivables                                            | ile Services    | Card Services | Specia           | alized Services    |                                                                                  |                                              |
|                                    |                 | Sel                                                    | ect Division/Lo | cation        |                  |                    |                                                                                  |                                              |
|                                    | All Divisions 🗸 | filter                                                 |                 | Lo            | ocations for Div | vision: 01 - North |                                                                                  |                                              |
|                                    | Division ID     | Division Nam                                           | ne Lo           | cation ID     | Locatio          | on Name            | 1                                                                                |                                              |
|                                    | 01              | North                                                  | 0004            | A             | lientown, PA     |                    |                                                                                  |                                              |
|                                    | 01              | North                                                  | 0005            | S             | yracuse, NY      |                    |                                                                                  |                                              |
|                                    | 01              | North                                                  | 0008            | A             | nn Arbor, MI     |                    |                                                                                  |                                              |
|                                    | 01              | North                                                  | 0012            | D             | ayton, OH        |                    |                                                                                  |                                              |
|                                    | cancel          |                                                        |                 |               |                  |                    |                                                                                  |                                              |
| Helpful Resources                  |                 | My Key Contacts<br>John Smith Payments<br>216-XXX-XXXX | Advi            |               | +                |                    | Keep Business Movir<br>Approve Wire or ACH paym<br>Pay items, or just check bala | <b>19</b><br>ents, review Positive<br>ances. |
| Treasury Resources                 |                 |                                                        |                 |               |                  |                    |                                                                                  |                                              |

5. Select the location for which the deposit is being created.

| Dashboard Reporting | & Research Pa | isions V filter                       | eivables File<br>Select | Services Card S   | ervices Speci    | alized Services    |                               |                     |
|---------------------|---------------|---------------------------------------|-------------------------|-------------------|------------------|--------------------|-------------------------------|---------------------|
|                     | All Di        | risions 🗸 filter                      | Select                  | Division/Location |                  |                    |                               |                     |
|                     | All Dh        | risions 🗸 filter                      |                         |                   |                  |                    |                               |                     |
|                     |               | and and share to be the statements of |                         |                   | Locations for Di | vision: 01 - North |                               |                     |
|                     |               | Division ID                           | Division Name           | Location ID       | Locati           | on Name            |                               |                     |
|                     | 01            | Nor                                   | th                      | 0004              | Allentown, PA    |                    |                               |                     |
|                     | 01            | Nor                                   | th                      | 0005              | Syracuse, NY     |                    |                               |                     |
|                     | 01            | Nor                                   | th                      | 0008              | Davton OH        |                    |                               |                     |
|                     | Ca            | Rugi                                  |                         |                   |                  |                    |                               |                     |
| Helpful Resources   |               | My Ke                                 | ey Contacts             |                   | +                |                    | Keep Business Movin           | g                   |
| t Contact lie       |               | John S                                | Smith Payments Ad       | vi                |                  |                    | Approve Wire or ACH payme     | ants, review Positi |
| Contract Us         |               | 216-X3                                | (X-XXXX                 |                   |                  | Filmer F           | Pay items, or just check bala | nces.               |
| Treasury Resources  |               | 210-10                                |                         |                   |                  |                    | Learn More >                  |                     |

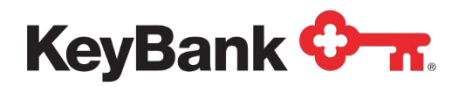

6. Enter the amount of the deposit.

| KeyNavigator <sup>-</sup> KeyBank | <b>⊘</b> π |                        |                                      | Message (                           | Center 🄞 Su      | pport    | <b>O</b> Administration                                | 🕞 Logout                  |
|-----------------------------------|------------|------------------------|--------------------------------------|-------------------------------------|------------------|----------|--------------------------------------------------------|---------------------------|
| Dashboard Reporting & Research    | Payables   | Receivables File       | Services                             | Card Services                       | Specialized Ser  | rvices   |                                                        |                           |
|                                   |            | Crea                   | ate Deposit I                        | nput                                |                  |          |                                                        |                           |
|                                   |            | E                      | nter deposit amou                    | nt.                                 |                  |          |                                                        |                           |
|                                   |            | Co                     | mpany: 0001 - :                      | Sparky Consolidated                 |                  |          |                                                        |                           |
|                                   |            | 0<br>blan              | Division: 01 - No<br>ocation: 0004 - | th<br><u>Vientown: PA</u> (change d | vision/location) |          |                                                        |                           |
|                                   |            | -                      | Amount: 7,200.                       | 00                                  |                  |          |                                                        |                           |
|                                   |            | Additional Inform      | nation                               |                                     |                  |          |                                                        |                           |
|                                   |            | Sparkplug              | gs Sold:                             |                                     |                  |          |                                                        |                           |
|                                   |            | Sale                   | es Date: Jan                         | 2 🗸 20XX 🗸                          |                  |          |                                                        |                           |
|                                   | cancel     |                        |                                      |                                     | nex              | xt       |                                                        |                           |
|                                   |            |                        |                                      |                                     |                  |          |                                                        |                           |
|                                   |            |                        |                                      |                                     |                  |          |                                                        |                           |
|                                   |            |                        |                                      |                                     |                  |          |                                                        |                           |
| lelpful Resources                 |            | My Key Contacts        |                                      | +                                   |                  | Ke       | eep Business Movin                                     | g                         |
| Contact Us                        |            | John Smith Payments Ad | dv)                                  |                                     |                  | Ap<br>Pa | prove Wire or ACH payme<br>v items, or just check bala | ents, review Pos<br>inces |
| Online Help                       |            | 216-XXX-XXXX           |                                      |                                     |                  | Le       | am More >                                              |                           |
| Treasury Resources                |            |                        |                                      |                                     |                  |          |                                                        |                           |

7. Input any additional information required based on your set-up.

| KeyNavi       | gator" KeyBank       | 0 <b>n</b> |                 |                  | Message                    | Center 🙆 Supp                                                                                                    | oort 🔅 Administration       | 🕞 Logout              |
|---------------|----------------------|------------|-----------------|------------------|----------------------------|----------------------------------------------------------------------------------------------------|-----------------------------|-----------------------|
| Dashboard     | Reporting & Research | Payables   | Receivables     | File Services    | Card Services              | Specialized Service                                                                                                    | ces                         |                       |
|               |                      |            |                 | Create Deposi    | t Input                    |                                                                                                    |                             |                       |
|               |                      |            |                 | Enter deposit an | ount.                      |                                                                                                    |                             |                       |
|               |                      |            |                 | Company: 0001    | - Sparky Consolidated      |                                                                                                    |                             |                       |
|               |                      |            |                 | Division: 01 -   | North                      |                                                                                                    |                             |                       |
|               |                      |            |                 | Location: 0004   | - Allentown, PA (change of | fivision/location)                                                                                                    |                             |                       |
|               |                      |            |                 | Amount: 7,2      | 0.00                       |                                                                                                    |                             |                       |
|               |                      |            |                 |                  |                            |                                                                                                    |                             |                       |
|               |                      |            | Additiona       | parkplugs Sold:  |                            |                                                                                                    |                             |                       |
|               |                      |            | 1.7             | Sales Date:      |                            |                                                                                                    |                             |                       |
|               |                      |            |                 | Jai              | ▼ 2 ▼ 20AA ▼               |                                                                                                    |                             |                       |
|               | Г                    | cancel     |                 |                  |                            | next                                                                                                    |                             |                       |
|               | L                    |            |                 |                  |                            |                                                                                                    |                             |                       |
|               |                      |            |                 |                  |                            |                                                                                                    |                             |                       |
|               |                      |            |                 |                  |                            |                                                                                                    |                             |                       |
|               |                      |            |                 |                  |                            |                                                                                                    |                             |                       |
| Helpful Resou | irces                |            | My Key Contac   | ts               | -                          | - 69                                                                                                    | Keep Business Mov           | ing                   |
| t Contact Us  |                      |            | John Smith Paym | ients Advi       |                            | Construction of the local division of the local division of the lo | Approve Wire or ACH pay     | ments, review Positiv |
| Online Help   |                      |            | 216-XXX-XXXX    |                  |                            | <b>=</b>                                                                                                    | Pay items, or just check bi | alances.              |
| A Treasury Re | sources              |            |                 |                  |                            | 1.0                                                                                                    | Learn More >                |                       |

8. Select **Cancel** to return to the Deposit Concentration main page, or select **Next** to proceed with creating a deposit input.

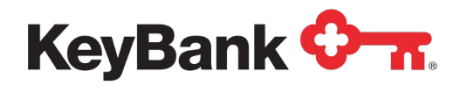

 The Accept Deposit Input page will display. Review the information presented. Select Cancel to return to the Deposit Concentration main page or select Edit to make changes. Select Accept to proceed with your deposit input.

| KeyNavigator⁻   KeyBank        | <b>⊘</b> π |                 |                          | Message (             | Center   | 🂩 Support     | CADMINISTRATION                                         | 🕞 Logout              |
|--------------------------------|------------|-----------------|--------------------------|-----------------------|----------|---------------|---------------------------------------------------------|-----------------------|
| Dashboard Reporting & Research | Payables   | Receivables     | File Services            | Card Services         | Speciali | ized Services |                                                         |                       |
|                                |            |                 | Accept Deposi            | t Input               |          |               |                                                         |                       |
|                                |            | You ha          | ve entered the following | deposit information.  |          |               |                                                         |                       |
|                                |            |                 | Company: 0001            | - Sparky Consolidated |          |               |                                                         |                       |
|                                |            |                 | Division: 01 - 1         | North                 |          |               |                                                         |                       |
|                                |            |                 | Amount: \$7.20           | - Allentown, PA       |          |               |                                                         |                       |
|                                |            |                 |                          |                       |          |               |                                                         |                       |
|                                |            | Additiona       | I Information            |                       |          |               |                                                         |                       |
|                                |            | 5               | Sales Date: Jan (        | 2 20XX                |          |               |                                                         |                       |
|                                |            |                 |                          |                       |          |               |                                                         |                       |
|                                | cancel     |                 | edit                     | ]                     |          | accept        |                                                         |                       |
|                                | 2          |                 |                          |                       |          |               |                                                         |                       |
|                                |            |                 |                          |                       |          |               |                                                         |                       |
|                                |            |                 |                          |                       |          |               |                                                         |                       |
|                                |            |                 |                          |                       |          |               |                                                         |                       |
| Helpful Resources              |            | My Key Contac   | ts                       | +                     |          |               | Keep Business Movir                                     | ng                    |
| 📞 Contact Us                   |            | John Smith Paym | ents Advi                |                       |          |               | Approve Wire or ACH paym<br>Pay items or just check bal | ents, review Positive |
| 🕲 Online Help                  |            | 216-XXX-XXXX    |                          |                       |          |               | Learn More >                                            | ana u u.              |
| Treasury Resources             |            |                 |                          |                       |          |               | anna an ann an an an an an an an an an a                |                       |

10. You will receive a confirmation screen that displays not only the deposit input information, but also the status of the transfer. Select **Main Page** to return or **Create Another Input** to report additional deposits.

| KeyNavig      | gator <sup>-</sup>   KeyBank            | <b>○</b> -π |                 |                         | Message                 | Center ዕ    | Support   | <b>Administration</b>       | 😝 Logout             |
|---------------|-----------------------------------------|-------------|-----------------|-------------------------|-------------------------|-------------|-----------|-----------------------------|----------------------|
| Dashboard     | Reporting & Research                    | Payables    | Receivables     | File Services           | Card Services           | Specialized | Services  |                             |                      |
|               |                                         |             |                 | Deposit Input Co        | nfirmation              |             |           |                             |                      |
|               |                                         |             | The fo          | llowing deposit was suc | cessfully submitted.    |             |           |                             |                      |
|               |                                         |             |                 | Use browser to print of | onfirmation.            |             |           |                             |                      |
|               |                                         |             |                 | Company: 000            | 1 - Sparky Consolidated |             |           |                             |                      |
|               |                                         |             |                 | Division: 01 -          | North                   |             |           |                             |                      |
|               |                                         |             |                 | Location: 000           | 4 - Allentown, PA       |             |           |                             |                      |
|               |                                         |             |                 | Amount: \$7,2           | 00.00                   |             |           |                             |                      |
|               |                                         |             |                 | Created By: Ned         | Spielman                |             |           |                             |                      |
|               |                                         |             |                 | Creation Date: Jan      | 02, 20XX                |             |           |                             |                      |
|               |                                         |             |                 | Creation Time: 2:46     | PMEST                   |             |           |                             |                      |
|               |                                         |             |                 | Edited By: Ned          | Spielman                |             |           |                             |                      |
|               |                                         |             |                 | Edit Date: Jan          | 02, 20XX                |             |           |                             |                      |
|               |                                         |             |                 | Edit Time: 2:40         | PMEST                   |             |           |                             |                      |
|               |                                         |             |                 | Status: Dec             | 000090                  |             |           |                             |                      |
|               |                                         |             |                 | Status: Pen             | aing                    |             |           |                             |                      |
|               |                                         |             | Additiona       | I Information           |                         |             |           |                             |                      |
|               |                                         |             |                 | Sales Date: Jon         | 02 2022                 |             |           |                             |                      |
|               | 1 C C C C C C C C C C C C C C C C C C C |             |                 | Gules Dute. Gul         | 02, 20101               |             |           |                             |                      |
|               |                                         | main page   |                 |                         |                         | create anot | her input |                             |                      |
|               |                                         |             |                 |                         |                         |             |           | 0                           |                      |
| Helpful Resou | rces                                    |             | My Key Contac   | ts                      |                         | + #         |           | Keep Business Movin         | ng                   |
| S. Contact Us |                                         |             | John Smith Paym | ents Advi               |                         |             |           | Approve Wire or ACH paym    | ents, review Positiv |
| Online Help   |                                         |             | 216-XXX-XXXX    |                         |                         |             |           | Hay nems, or just check bal | ances.               |
| Treasury Res  | ources                                  |             |                 |                         |                         |             |           | Learn More >                |                      |

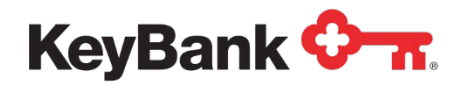

## 6. Maintain Deposit Input via KeyNavigator

Deposit Inputs can be edited or deleted by utilizing the **Maintain Deposit Input** function. To Edit or Delete a Deposit Input:

- 1. Go to the **Receivables** section in KeyNavigator and select **Deposit Concentration**.
- 2. Select Maintain Deposit Input from the Deposit Concentration main page.

| KeyNavigator <sup>-</sup> KeyBank <sup>€</sup> | 0-n      |                 |                      | Message (                | Center | 👶 Support         | 🔅 Administration              | 🕞 Logout             |
|------------------------------------------------|----------|-----------------|----------------------|--------------------------|--------|-------------------|-------------------------------|----------------------|
| Dashboard Reporting & Research                 | Payables | Receivables     | File Services        | Card Services            | Spec   | ialized Services  |                               |                      |
| Deposit Concentration                          |          |                 |                      |                          |        |                   |                               |                      |
| Services                                       |          |                 |                      |                          | Depo   | osit Concentratio | on Cutoff Times               |                      |
| Create Deposit Input                           |          |                 | >                    | Monday - Friday          |        | 8.0               | DO PM ET                      |                      |
| Maintain Deposit Input                         |          |                 | >                    | Sunday, Monday, Holidays |        | 5:0               | 00 PM ET                      |                      |
| Create Disbursement Input                      |          |                 | >                    |                          |        |                   |                               |                      |
| Maintain Disbursement Input                    |          |                 | >                    |                          |        |                   |                               |                      |
| Reports                                        |          |                 |                      |                          |        |                   |                               |                      |
| Reporting Locations                            |          |                 | >                    |                          |        |                   |                               |                      |
| Non-Reporting Deposit Locations                |          |                 | >                    |                          |        |                   |                               |                      |
| Non-Reporting Disbursement Locations           |          |                 | >                    |                          |        |                   |                               |                      |
| Inputs Summarized by Location                  |          |                 | >                    |                          |        |                   |                               |                      |
| Processed Inputs                               |          |                 | >                    |                          |        |                   |                               |                      |
| Deposit Information                            |          |                 | >                    |                          |        |                   |                               |                      |
| Helpful Resources                              |          | My Key Contac   | ts                   |                          |        | -                 | Keen Business Movin           | a                    |
| Contact lie                                    |          | John Smith Payn | nents Advi           |                          |        |                   | Approve Wire or ACH paym      | ants, review Positiv |
| Online Help                                    |          | 216-XXX-XXXX    | in the second second |                          |        |                   | Pay items, or just check bala | inces.               |
| Treasury Resources                             |          |                 |                      |                          |        |                   | Learn More >                  |                      |

3. Depending on your set-up, you may be able to select the division and/or location (steps 4 and 5) or these fields may be prefilled.

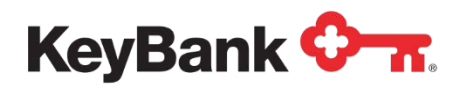

4. Utilize the dropdown menu to select the appropriate division.

| KeyNaviga       | ntor⁻   KeyBank      | 0 m             |                 |                   | Messa         | ge Center      | 🍐 Support           | C Administration              | 🕞 Logout                                 |
|-----------------|----------------------|-----------------|-----------------|-------------------|---------------|----------------|---------------------|-------------------------------|------------------------------------------|
| Dashboard       | Reporting & Research | Payables        | Receivables     | File Services     | Card Services | Speci          | alized Services     |                               |                                          |
|                 |                      |                 |                 | Select Division/L | ocation       |                |                     |                               |                                          |
|                 |                      | All Divisions 🗸 | filter          |                   | Lo            | cations for Di | ivision: 01 - North |                               |                                          |
|                 |                      | Division ID     | Divisio         | n Name            | Location ID   | Locati         | ion Name            |                               |                                          |
|                 |                      | 01              | North           | 0004              | A             | lientown, PA   |                     |                               |                                          |
|                 |                      | 01              | North           | 0005              | S             | yracuse, NY    |                     |                               |                                          |
|                 |                      | 01              | North           | 0008              |               | auton OH       |                     |                               |                                          |
|                 |                      | cancel          |                 |                   |               |                |                     |                               |                                          |
| Helpful Resourc | es                   |                 | My Key Contac   | ts                |               | +              |                     | Keep Business Movin           | g                                        |
| Contact Us      |                      |                 | John Smith Payn | ients Advi        |               |                | -                   | Approve Wire or ACH payme     | ents, review Positi                      |
| Online Help     |                      |                 | 216-XXX-XXXX    |                   |               |                |                     | r ay nems, or just check bala | an an an an an an an an an an an an an a |
| Treasury Reso   | irces                |                 |                 |                   |               |                | 1.0                 | Learn More >                  |                                          |

#### 5. Select the location.

| KeyNavi     | gator <sup>-</sup> KeyBank | ¢ n             |                    |                         | Message Center                | 🂩 Support           | Administration                                             | 🕞 Logou                   |
|-------------|----------------------------|-----------------|--------------------|-------------------------|-------------------------------|---------------------|------------------------------------------------------------|---------------------------|
| Dashboard   | Reporting & Research       | Payables        | Receivables        | File Services Card S    | ervices Spec                  | ialized Services    |                                                            |                           |
|             |                            |                 | Se                 | elect Division/Location |                               |                     |                                                            |                           |
|             |                            | All Divisions 🗸 | filter             |                         | Locations for D               | ivision: 01 - North |                                                            |                           |
|             |                            | Division ID     | Division Na        | me Location ID          | Locat                         | tion Name           |                                                            |                           |
|             |                            | 01              | North              | 0004                    | Allentown, PA<br>Syracuse, NY |                     |                                                            |                           |
|             |                            | 01              | North              | 0008                    | Ann Arbor, MI                 |                     |                                                            |                           |
|             |                            | 01              | North              | 0012                    | Dayton, OH                    |                     |                                                            |                           |
|             |                            |                 |                    |                         |                               |                     |                                                            |                           |
| pful Resou  | irces                      |                 | My Key Contacts    |                         | +                             |                     | Keep Business Movin                                        | g                         |
| Contact Us  |                            |                 | John Smith Payment | ts Advi                 |                               |                     | Approve Wire or ACH payme<br>Pay items, or just check bala | ents, review Po<br>ances. |
| Online Help |                            |                 | 216-XXX-XXXX       |                         |                               |                     | Learn More >                                               |                           |
| Treasury Re | sources                    |                 |                    |                         |                               |                     |                                                            |                           |

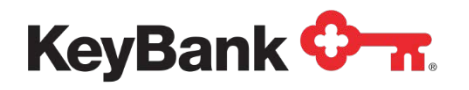

6. To Edit the Amount or Other Information for a Deposit:

| Dashboard       Reporting & Research       Payables       Receivables       File Services       Card Services       Specialized Services         Maintain Deposit Input         Company: 0001 - Sparky Consolidated         Company: 0001 - Sparky Consolidated         Company: 0001 - Sparky Consolidated         Contine: UNANCH         Contine: 0004 - Altentown, PA (change division/location)         Cation: 0004 - Altentown, PA (change division/location)         Cation: 004 - Altentown, PA (change division/location)         Cation: 004 - Altentown, PA (change division/location)         Cation: 004 - Altentown, PA (change division/location)         Cation: 004 - Altentown, PA (change division/location)         Cation: 004 - Altentown, PA (change division/location)         Cation: 004 - Altentown, PA (change division/location)         Cation: 004 - Altentown, PA (change division/location)         Cation: 004 - Altentown, PA (change division/location)         Cation: 004 - Altentown, PA (change division/location)         Cation: 004 - Altentown, PA (change division/location)         Cation: 004 - Altentown, PA (change division/location)         Cation: 004 - Altentown, PA (change division/location)                                                                                           | 🔶 Logout              |
|----------------------------------------------------------------------------------------------------|-----------------------|
| Maintain Deposit InputCompare: 0001 - Sparky ConsolidatedDevice: 0001 - Sparky ConsolidatedDevice: 0001 - Allentown, PA (chanse division/location)Cattering: 0001 - Allentown, PA (chanse division/location)Device: 0001 - Allentown, PA (chanse division/location)Cattering: 0001 - Allentown, PA (chanse division/location)Device: 0001 - Allentown, PA (chanse division/location)Device: 0001 - Allentown, PA (chanse division/ |                       |
| Company:       0001 - Sparky Consolidated         Division:       11 - North         Location:       0004 - Allentown, PA (change division/location)         System Date and Time:       Jan 02, 20XX 2 46 PM EST         Edit       Delete       Amount       Last Modified Date       Last Modified Time         edit       delete       8,100.00       Jan 02, 20XX       2.46 PM EST       218000145       Pending         edit       delete       3,600.00       Nov 23, 20XX       2.46 PM EST       218000142       Pending                                                                                                    |                       |
| Edit         Delete         Amount         Last Modified Date         Last Modified Time         Trace Number         Status           edit         delete         8.100.00         Jan 02, 20XX         2.45 PM EST         218000145         Pending           edit         delete         3.600.00         Nov 23, 20XX         2.45 PM EST         218000142         Pending                                                                                                    |                       |
| edit         delete         8,100.00         Jan 02,200X         2.46 PM EST         21900145         Pending           edit         delete         3,600.00         Nov 23,200X         2.46 PM EST         219000142         Pending                                                                                                    |                       |
| main page                                                                                                    |                       |
|                                                                                                    |                       |
|                                                                                                    |                       |
|                                                                                                    |                       |
|                                                                                                    |                       |
|                                                                                                    |                       |
| Helpful Resources My Key Contacts 🕂 📰 Keep Business Moving                                                                                                    |                       |
| Contact Us John Smith Payments Advi Approve Wire or ACH payments Pay items. or just check balance                                                                                                    | , review Positi<br>s. |
| Online Help 216-XXX-XXXX Learn More >                                                                                                    |                       |

- a. Select Edit.
- b. From the **Edit Deposit Input** screen you can change the amount and/or change the additional information that was entered.

| KeyNaviga        | ator <sup>-</sup> KeyBank | <b>∽</b> π |                 |                      | Message                 | Center 💧 Su     | 💩 Support 🔅 Administration  | 🕞 Logout              |
|------------------|---------------------------|------------|-----------------|----------------------|-------------------------|-----------------|-----------------------------|-----------------------|
| Dashboard        | Reporting & Research      | Payables   | Receivables     | File Services        | Card Services           | Specialized Set | rvices                      |                       |
|                  |                           |            |                 | Edit Deposit         | Input                   |                 |                             |                       |
|                  |                           |            |                 | Edit Deposit An      | nount                   |                 |                             |                       |
|                  |                           |            |                 | Company: 000         | 1 - Sparky Consolidated |                 |                             |                       |
|                  |                           |            |                 | Division: 01 -       | North                   |                 |                             |                       |
|                  |                           |            |                 | Amount: 810          | 0.00                    |                 |                             |                       |
|                  |                           |            |                 | Created By: Ned      | Spielman                |                 |                             |                       |
|                  |                           |            |                 | Creation Date: Jan   | 02, 20XX                |                 |                             |                       |
|                  |                           |            |                 | Creation Time: 2:46  | PM EST                  |                 |                             |                       |
|                  |                           |            |                 | Trace Number: 2180   | 000145                  |                 |                             |                       |
|                  |                           |            |                 | Status: Pen          | ding                    |                 |                             |                       |
|                  |                           |            | Additions       | Information          |                         |                 |                             |                       |
|                  |                           |            |                 | Sparkplugs Sold: 478 | 1                       |                 |                             |                       |
|                  |                           |            |                 | Sales Date: Jar      | n 🗸 🔰 20XX 🗸            |                 |                             |                       |
|                  |                           |            |                 | 12.00                | 2011                    | -               |                             |                       |
|                  |                           | cancel     |                 | main page            |                         | nex             | đ                           |                       |
| Helpful Resource | es                        |            | My Key Contac   | ts                   | -                       | -               | Keep Business Movi          | ing                   |
|                  |                           |            | John Smith Pava | cents Advi           |                         |                 | Approve Wire or ACH payr    | nents, review Positiv |
| Contact Us       |                           |            | 216-XXX-XXYY    | NUTLY PLUYI          |                         |                 | Pay items, or just check ba | lances.               |
| Treasury Reso    | 117295                    |            | 1.1 100A AAAA   |                      |                         |                 | Learn More >                |                       |
| Treasury Reso    | urces                     |            |                 |                      |                         |                 | Learn More 2                |                       |

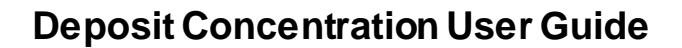

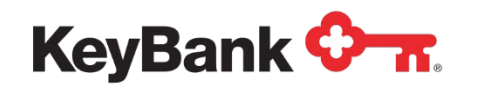

- c. Select **Cancel** to return to the Maintain Deposit Input screen; select **Main Page** to return to the Deposit Concentration main page; or select **Next** to proceed with making changes to the deposit input.
- d. Review the information. Select **Cancel** to return to the Deposit Concentration main page; select **Edit** to make additional changes, or select **Accept** to proceed with making the changes to the deposit input information.

| KeyNavig      | jator <sup>-</sup> KeyBank | <b>⊘</b> π. |                 |                           | Message                 | Center   | 🙆 Support    | Administration              | 🗭 Logout              |
|---------------|----------------------------|-------------|-----------------|---------------------------|-------------------------|----------|--------------|-----------------------------|-----------------------|
| Dashboard     | Reporting & Research       | Payables    | Receivables     | File Services             | Card Services           | Speciali | zed Services |                             |                       |
|               |                            |             |                 | Accept Depos              | sit Edit                |          |              |                             |                       |
|               |                            |             | You ha          | ave entered the following | deposit information.    |          |              |                             |                       |
|               |                            |             |                 | Company: 000              | 1 - Sparky Consolidated |          |              |                             |                       |
|               |                            |             |                 | Division: 01 -            | North                   |          |              |                             |                       |
|               |                            |             |                 | Location: 0004            | 4 - Allentown, PA       |          |              |                             |                       |
|               |                            |             |                 | Created By: Ned           | Spielman                |          |              |                             |                       |
|               |                            |             |                 | Creation Date: Jan        | 02, 20XX                |          |              |                             |                       |
|               |                            |             |                 | Creation Time: 2:46       | PM EST                  |          |              |                             |                       |
|               |                            |             |                 | Trace Number: 218         | 000145                  |          |              |                             |                       |
|               |                            |             |                 | Status: Pen               | ding                    |          |              |                             |                       |
|               |                            |             | Additions       | Information               |                         |          |              |                             |                       |
|               |                            |             |                 | Sales Date: Jan           | 02, 20XX                |          |              |                             |                       |
|               | [                          | cancel      |                 | edit                      |                         |          | accept       |                             |                       |
|               |                            |             |                 |                           |                         |          |              |                             |                       |
| Helpful Resou | rces                       |             | My Key Contac   | ts                        | -                       | E .      |              | Keep Business Movir         | ng                    |
| 📞 Contact Us  |                            |             | John Smith Payn | nents Advi                |                         |          |              | Approve Wire or ACH paym    | ents, review Positive |
| 🙆 Online Help |                            |             | 216-XXX-XXXX    |                           |                         |          |              | ray nems, or just check bal | anues.                |
| Treasury Res  | ources                     |             |                 |                           |                         |          |              | Learn wore 🖌                |                       |

e. You will receive a confirmation screen. Select **Main Page** to return to the Deposit Concentration main page or select **Maintain Another Input** to change or delete another deposit.

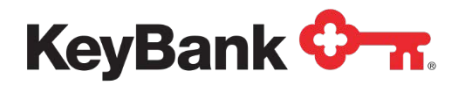

| KeyNavig      | gator KeyBank        | <b>⊘</b> -π |                     |                | Messa                     | ige Center | support              | 4 Administration             | 🕞 Logout              |
|---------------|----------------------|-------------|---------------------|----------------|---------------------------|------------|----------------------|------------------------------|-----------------------|
| Dashboard     | Reporting & Research | Payables    | Receivables         | File Service:  | s Card Services           | Sp         | ecialized Services   |                              |                       |
|               |                      |             | Edit De             | eposit Inp     | ut Confirmation           |            |                      |                              |                       |
|               |                      |             | The follow          | ving deposit w | as successfully edited.   |            |                      |                              |                       |
|               |                      |             | Use                 | e browser to p | rint confirmation.        |            |                      |                              |                       |
|               |                      |             |                     | Company:       | 0001 - Sparky Consolidate | t          |                      |                              |                       |
|               |                      |             |                     | Division:      | 01 - North                |            |                      |                              |                       |
|               |                      |             |                     | Location:      | 0004 - Allentown, PA      |            |                      |                              |                       |
|               |                      |             |                     | Amount:        | \$8,100.00                |            |                      |                              |                       |
|               |                      |             | •                   | Created By:    | Ned Spielman              |            |                      |                              |                       |
|               |                      |             | Cre                 | eation Date:   | Jan 02, 20XX              |            |                      |                              |                       |
|               |                      |             | Cre                 | ation Time:    | 2:46 PM EST               |            |                      |                              |                       |
|               |                      |             |                     | Edited By:     | Bob Mallaky               |            |                      |                              |                       |
|               |                      |             |                     | Edit Time:     | 2.46 DM EST               |            |                      |                              |                       |
|               |                      |             | Tra                 | ce Number:     | 218000145                 |            |                      |                              |                       |
|               |                      |             |                     | Status:        | Pending                   |            |                      |                              |                       |
|               |                      |             | Additional Inf      | ormation       |                           |            |                      |                              |                       |
|               |                      |             | Spark               | plugs Sold:    | 478                       |            |                      |                              |                       |
|               |                      |             |                     | Sales Date:    | Jan 02, 20XX              |            |                      |                              |                       |
|               |                      | main page   | ]                   |                |                           | ma         | intain another input | ]                            |                       |
| Helpful Resou | irces                |             | My Key Contacts     |                |                           | +          |                      | Keep Business Movir          | ng                    |
| S. Contact Us |                      |             | John Smith Payments | s Advi         |                           |            |                      | Approve Wire or ACH paym     | ents, review Positive |
| Online Help   |                      |             | 216-XXX-XXXX        |                |                           |            |                      | May items, or just check bal | ances.                |
| Treasury Res  | sources              |             |                     |                |                           |            |                      | Learn More >                 |                       |

- 5. To Delete a Deposit Input:
  - a. Select **Delete** from the **Maintain Deposit Input** screen.

| KeyNavig      | gator <sup>-</sup> KeyBank | <b>~</b> |                    |                                             | Message (                                           | Center 🙆          | Support  | <b>Administration</b>         | 🕞 Logout              |
|---------------|----------------------------|----------|--------------------|---------------------------------------------|-----------------------------------------------------|-------------------|----------|-------------------------------|-----------------------|
| Dashboard     | Reporting & Research       | Payables | Receivables        | File Services                               | Card Services                                       | Specialized S     | Services |                               |                       |
|               |                            |          | N                  | laintain Deposit                            | Input                                               |                   |          |                               |                       |
|               |                            |          |                    | Company: 0001 - S<br>Division: 01 - Nor     | Sparky Consolidated                                 |                   |          |                               |                       |
|               |                            |          | System Da          | Location: 0004 - A<br>ite and Time: Jan 02, | Allentown, PA ( <u>change d</u><br>20XX 2:46 PM EST | ivision/location) |          |                               |                       |
|               |                            | Edit     | Delete Amount      | Last Modified Date                          | Last Modified Time                                  | Trace Number      | Status   | 1                             |                       |
|               |                            | edit     | delete 8,100.00    | Jan 02, 20XX                                | 2:46 PM EST                                         | 218000145         | Pending  |                               |                       |
|               |                            | edit     | delete 3,600.00    | Nov 23, 20XX                                | 2:46 PM EST                                         | 218000142         | Pending  |                               |                       |
|               |                            |          |                    | main page                                   |                                                     |                   |          |                               |                       |
| Helpful Resou | Irces                      |          | My Key Contacts    |                                             | +                                                   |                   |          | Keep Business Movin           | a                     |
| Contact Us    |                            |          | John Smith Payment | ts Advi                                     |                                                     |                   |          | Approve Wire or ACH payme     | ents, review Positive |
| Online Help   |                            |          | 216-XXX-XXXX       |                                             |                                                     |                   |          | Pay items, or just check bala | nces.                 |
| Treasury Res  | sources                    |          |                    |                                             |                                                     |                   |          | Learn Mole /                  |                       |

b. Review the information provided regarding the selected deposit input.

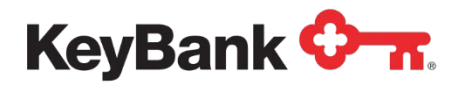

c. Select **Cancel** to return to the Maintain Deposit Input screen; or select **Delete** to proceed with deleting the deposit input.

| KeyNavig      | gator <sup>-</sup> KeyBank | 0 n      |                 |                     | Messag                     | e Center | 💩 Support        | <b>Administration</b>                                      | 🕞 Logout              |
|---------------|----------------------------|----------|-----------------|---------------------|----------------------------|----------|------------------|------------------------------------------------------------|-----------------------|
| Dashboard     | Reporting & Research       | Payables | Receivables     | File Services       | Card Services              | Spec     | ialized Services |                                                            |                       |
|               |                            |          |                 | Delete Dep          | osit Input                 |          |                  |                                                            |                       |
|               |                            |          | The folk        | owing deposit has b | een selected for deletion. |          |                  |                                                            |                       |
|               |                            |          |                 | Company:            | 0001 - Sparky Consolidated |          |                  |                                                            |                       |
|               |                            |          |                 | Division:           | 01 - North                 |          |                  |                                                            |                       |
|               |                            |          |                 | Location:           | 0004 - Allentown, PA       |          |                  |                                                            |                       |
|               |                            |          | Additions       | Amount: :           | \$8,100.00                 |          |                  |                                                            |                       |
|               |                            |          | Additiona       | parkplugs Sold:     | 478                        |          |                  |                                                            |                       |
|               |                            |          |                 | Sales Date:         | Jan 02, 20XX               |          |                  |                                                            |                       |
|               | Г                          | cancel   | 1               |                     |                            | Г        | delete           |                                                            |                       |
|               |                            |          |                 |                     |                            | -        |                  |                                                            |                       |
|               |                            |          |                 |                     |                            |          |                  |                                                            |                       |
|               |                            |          |                 |                     |                            |          |                  |                                                            |                       |
|               |                            |          |                 |                     |                            |          |                  |                                                            |                       |
|               |                            |          |                 |                     |                            |          |                  |                                                            |                       |
| Helpful Resou | rces                       |          | My Key Contac   | ts                  |                            | +        |                  | Keep Business Movin                                        | g                     |
| 📞 Contact Us  |                            |          | John Smith Paym | ents Advi           |                            |          |                  | Approve Wire or ACH payme<br>Pay items, or just check bala | ents, review Positive |
| 🕲 Online Help |                            |          | 216-XXX-XXXX    |                     |                            |          |                  | Learn More >                                               |                       |
| Treasury Res  | ources                     |          |                 |                     |                            |          |                  | Louis marce of                                             |                       |

d. You will receive a confirmation screen. Select **Main Page** to return to the Deposit Concentration main page or select **Maintain Another Input** to change or delete another deposit input.

| Dashboard     | Reporting & Research | Payables  | Receivables       | File Services           | Card Services         | Special  | ized Services |                               |                  |
|---------------|----------------------|-----------|-------------------|-------------------------|-----------------------|----------|---------------|-------------------------------|------------------|
|               |                      |           | Del               | lete Deposit Co         | nfirmation            |          |               |                               |                  |
|               |                      |           | The follow        | ing deposit has been :  | successfully deleted. |          |               |                               |                  |
|               |                      |           | L                 | Jse browser to print co | onfirmation.          |          |               |                               |                  |
|               |                      |           |                   | Company: 0001           | - Sparky Consolidated |          |               |                               |                  |
|               |                      |           |                   | Division: 01 -          | North                 |          |               |                               |                  |
|               |                      |           |                   | Location: 0004          | - Allentown, PA       |          |               |                               |                  |
|               |                      |           |                   | Amount: \$8,1           | 00.00                 |          |               |                               |                  |
|               |                      |           |                   | Created By: Ned         | Spielman              |          |               |                               |                  |
|               |                      |           |                   | Creation Date: Jan      | 02, 20XX              |          |               |                               |                  |
|               |                      |           | C                 | Creation Time: 2:46     | PM EST                |          |               |                               |                  |
|               |                      |           |                   | Edited By: Bob          | Mallaky               |          |               |                               |                  |
|               |                      |           |                   | Edit Date: Jan (        | 02, 20XX              |          |               |                               |                  |
|               |                      |           |                   | Edit Time: 2:46         | PMEST                 |          |               |                               |                  |
|               |                      |           |                   | Status: Dala            | 00095                 |          |               |                               |                  |
|               |                      |           |                   | status. Dele            | ieu -                 |          |               |                               |                  |
|               |                      |           | Additional I      | nformation              |                       |          |               |                               |                  |
|               |                      |           | 300               | Sales Date: Jan J       | 12 2022               |          |               |                               |                  |
|               |                      |           | 199               | ouros bater vorre       | 2, 20/01              | -        | _             |                               |                  |
|               |                      | main page |                   |                         |                       | maintain | another input |                               |                  |
|               |                      |           | -                 |                         |                       |          |               | ik.                           |                  |
| lelpful Resou | rces                 |           | My Key Contacts   |                         | -                     | F        |               | Keep Business Movin           | g                |
| Contact Us    |                      |           | John Smith Paymer | nts Advi                |                       |          |               | Approve Wire or ACH payme     | ents, review Pos |
| Online Help   |                      |           | 216-XXX-XXXX      |                         |                       |          |               | Pay items, or just check bala | Inces.           |
| Transuni Ray  | Sources              |           |                   |                         |                       |          |               | Learn More >                  |                  |

**NOTE**: Users can enter, edit or delete information until 8:00 p.m. ET. At that time, the information is sent to ACH for processing.

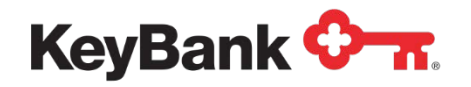

# 7. Create Disbursement Input via KeyNavigator

The Disbursement Input function within the Deposit Concentration module enables users to create disbursement inputs to move funds from an account at Key to a specified account at another bank. Users are set up with dollar limits for each deposit transaction.

### To Create a Disbursement Input:

1. Go to the **Receivables** section in KeyNavigator and select **Deposit Concentration**.

#### 2. Select Create Disbursement Input.

| KeyNavigator <sup>-</sup> KeyBank    | <b>⊘</b> π |                 |               | Message C                | Center | o Support        | 🔅 Administration              | 🕞 Logout                           |
|--------------------------------------|------------|-----------------|---------------|--------------------------|--------|------------------|-------------------------------|------------------------------------|
| Dashboard Reporting & Research       | Payables   | Receivables     | File Services | Card Services            | Speci  | ialized Services |                               |                                    |
| Deposit Concentration                |            |                 |               |                          |        |                  |                               |                                    |
| Services                             |            |                 |               |                          | Depo   | sit Concentratio | on Cutoff Times               |                                    |
| Create Deposit Input                 |            |                 | >             | Monday - Friday          |        | 8:0              | 00 PM ET                      |                                    |
| Maintain Deposit Input               |            |                 | >             | Sunday, Monday, Holidays |        | 5:0              | 00 PM ET                      |                                    |
| Create Disbursement Input            |            |                 | >             |                          |        |                  |                               |                                    |
| Maintain Disbursement Input          |            |                 | >             |                          |        |                  |                               |                                    |
| Reports                              |            |                 |               |                          |        |                  |                               |                                    |
| Reporting Locations                  |            |                 | >             |                          |        |                  |                               |                                    |
| Non-Reporting Deposit Locations      |            |                 | >             |                          |        |                  |                               |                                    |
| Non-Reporting Disbursement Locations |            |                 | >             |                          |        |                  |                               |                                    |
| Inputs Summarized by Location        |            |                 | >             |                          |        |                  |                               |                                    |
| Processed Inputs                     |            |                 | >             |                          |        |                  |                               |                                    |
| Deposit Information                  |            |                 | >             |                          |        |                  |                               |                                    |
|                                      |            |                 |               |                          |        |                  |                               |                                    |
| Helpful Resources                    |            | My Key Contac   | ts            | +                        |        |                  | Keep Business Movir           | I <b>g</b><br>ents review Positive |
| Contact Us                           |            | John Smith Paym | ients Advi    |                          |        |                  | Pay items, or just check bala | inces.                             |
| Online Melp     Treasury Resources   |            | £10-774-7777    |               |                          |        | 1                | .eam More >                   |                                    |

3. Depending on your set-up, you may be able to select the division and/or location (steps 4 and 5) or these fields may be prefilled.

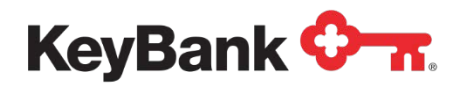

4. Utilize the dropdown menu to select the appropriate division.

| KeyNaviç       | gator <sup>-</sup>   KeyBank | ( <b>0</b> n    |                 |                  | Messag        | e Center     | 💩 Support           | Administration               | 🕞 Logout             |
|----------------|------------------------------|-----------------|-----------------|------------------|---------------|--------------|---------------------|------------------------------|----------------------|
| Dashboard      | Reporting & Research         | Payables        | Receivables     | File Services    | Card Services | Spec         | alized Services     |                              |                      |
|                |                              |                 |                 | Select Division/ | Location      |              |                     |                              |                      |
|                |                              | All Divisions 🗸 | filter          |                  | Loc           | ations for D | ivision: 01 - North |                              |                      |
|                |                              | Division ID     | Divisio         | on Name          | Location ID   | Locat        | ion Name            |                              |                      |
|                |                              | 01              | North           | 0004             | Alb           | entown, PA   |                     |                              |                      |
|                |                              | 01              | North           | 0005             | Sy            | racuse, NY   |                     |                              |                      |
|                |                              | 01              | North           | 0008             | An            | n Arbor, MI  |                     |                              |                      |
|                |                              | 01              | North           | 0012             | Da            | ayton, OH    |                     |                              |                      |
|                |                              | cancel          |                 |                  |               |              |                     |                              |                      |
| Helpful Resou  | rces                         |                 | My Key Contac   | cts              |               | +            |                     | Keep Business Movir          | ng                   |
| Contact Us     |                              |                 | John Smith Payr | ments Advi       |               |              |                     | Approve Wire or ACH paym     | ents, review Positiv |
| Online Help    |                              |                 | 216-XXX-XXXX    |                  |               |              |                     | Pay nems, or just check bala | ances.               |
| C Treasury Per | sources                      |                 |                 |                  |               |              |                     | Learn More >                 |                      |

5. Select the location for which the deposit is being created.

| KeyNavig      | gator"   KeyBank     | <b>⊘</b> π      |                 |                  | Mess          | age Center       | 🍪 Support          | C Administration              | 🕩 Logout                   |
|---------------|----------------------|-----------------|-----------------|------------------|---------------|------------------|--------------------|-------------------------------|----------------------------|
| Dashboard     | Reporting & Research | Payables        | Receivables     | File Services    | Card Services | s Speci          | alized Services    |                               |                            |
|               |                      |                 |                 | Select Division/ | Location      |                  |                    |                               |                            |
|               |                      | All Divisions 🗸 | filter          |                  |               | Locations for Di | vision: 01 - North |                               |                            |
|               |                      | Division ID     | Divisio         | n Name           | Location ID   | Locati           | on Name            |                               |                            |
|               |                      | 01              | North           | 0004             |               | Allentown, PA    |                    |                               |                            |
|               |                      | 01              | North           | 0005             |               | Syracuse, NY     |                    |                               |                            |
|               |                      | 01              | North           | 0012             |               | Dayton, OH       |                    |                               |                            |
|               |                      | - Lanua         |                 |                  |               |                  |                    |                               |                            |
|               |                      |                 |                 |                  |               |                  | _                  |                               |                            |
| Helptul Kesou | rces                 |                 | my Key Contac   | sts              |               | T                |                    | Accep Business Movin          | ig<br>ante enview Desitivo |
| 📞 Contact Us  |                      |                 | John Smith Payn | nents Advi       |               |                  |                    | Pay items, or just check bala | ances.                     |
| Online Help   |                      |                 | 216-XXX-XXXX    |                  |               |                  |                    | Learn More >                  |                            |
| Treasury Res  | ources               |                 |                 |                  |               |                  |                    | ALLEN COMPLET.                |                            |

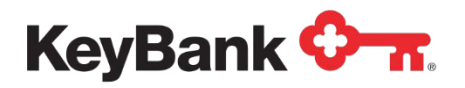

6. Enter the amount of the disbursement.

| KeyNavig                     | jator⁻   KeyBank ¶   | 0- <b>π</b> |                 |                    | Message                 | Message Center 🔞 Suppor |                 | 🔅 Administration              | 🕞 Logout                        |
|------------------------------|----------------------|-------------|-----------------|--------------------|-------------------------|-------------------------|-----------------|-------------------------------|---------------------------------|
| Dashboard                    | Reporting & Research | Payables    | Receivables     | File Services      | Card Services           | Specia                  | alized Services |                               |                                 |
|                              |                      |             |                 | Create Disbursen   | nent Input              |                         |                 |                               |                                 |
|                              |                      |             |                 | Enter disbursement | amount.                 |                         |                 |                               |                                 |
|                              |                      |             |                 | Company: 0001      | - Sparky Consolidated   |                         |                 |                               |                                 |
|                              |                      |             |                 | Division: 01 -     | North                   |                         |                 |                               |                                 |
|                              |                      |             |                 | Location: 0004     | - Allentown, PA (change | division/loca           | tion)           |                               |                                 |
|                              |                      |             |                 | Anount: 720        | 0.00                    |                         |                 |                               |                                 |
|                              |                      | cancel      | ٦               |                    |                         | - Г                     | next            |                               |                                 |
|                              |                      |             | -               |                    |                         | -                       |                 |                               |                                 |
|                              |                      |             |                 |                    |                         |                         |                 |                               |                                 |
|                              |                      |             |                 |                    |                         |                         |                 |                               |                                 |
|                              |                      |             |                 |                    |                         |                         |                 |                               |                                 |
|                              |                      |             |                 |                    |                         |                         |                 |                               |                                 |
|                              |                      |             |                 |                    |                         |                         |                 |                               |                                 |
|                              |                      |             |                 |                    |                         |                         |                 |                               |                                 |
| 11-1-6-1 0                   | 2002                 |             | N. K. O         |                    |                         |                         |                 |                               | 212                             |
| Helpful Resou                | rces                 |             | My Key Contac   | cts                | -                       |                         |                 | Approve Wire or ACH paym      | <b>19</b><br>ante raviaw Positi |
| Contact Us                   |                      |             | John Smith Payn | nents Advi         |                         |                         |                 | Pay items, or just check bala | ances.                          |
| Online Help     Treasury Res | ources               |             | 610"AAA"AAAA    |                    |                         |                         |                 | Learn More >                  |                                 |

- 7. Select **Cancel** to return to the Deposit Concentration main page or select **Next** to proceed with creating a disbursement.
- The Accept Disbursement Input screen will appear; review the information presented. Select Cancel to return to the Deposit Concentration main page. Select Edit to return to the previous screen to make changes to the amount, or select Accept to proceed with the disbursement input.

| KeyNavig                     | Navigator"   KeyBank 🐎 🛪 |          |                 |                             | 🔀 Message                     | Message Center |                | CAMINISTRATION                                             | 🕞 Logout                        |
|------------------------------|--------------------------|----------|-----------------|-----------------------------|-------------------------------|----------------|----------------|------------------------------------------------------------|---------------------------------|
| Dashboard                    | Reporting & Research     | Payables | Receivables     | File Services               | Card Services                 | Specia         | lized Services |                                                            |                                 |
|                              |                          |          | ,               | Accept Disburse             | ement Input                   |                |                |                                                            |                                 |
|                              |                          |          | You have        | entered the following d     | lisbursement information.     |                |                |                                                            |                                 |
|                              |                          |          |                 | Division: 01                | - North                       |                |                |                                                            |                                 |
|                              |                          |          |                 | Location: 00<br>Amount: \$7 | 04 - Allentown, PA<br>,200.00 |                |                |                                                            |                                 |
|                              |                          | cancel   |                 | edit                        |                               |                | accept         |                                                            |                                 |
|                              |                          |          |                 |                             |                               |                |                |                                                            |                                 |
|                              |                          |          |                 |                             |                               |                |                |                                                            |                                 |
|                              |                          |          |                 |                             |                               |                |                |                                                            |                                 |
|                              |                          |          |                 |                             |                               |                |                |                                                            |                                 |
|                              |                          |          |                 |                             |                               |                |                |                                                            |                                 |
| Helpful Resou                | rces                     |          | My Key Contac   | ts                          |                               | ŀ              |                | Keep Business Movin                                        | g                               |
| Contact Us                   |                          |          | John Smith Payn | nents Advi                  |                               |                |                | Approve Wire or ACH payme<br>Pay items, or just check bala | ants, review Positive<br>inces. |
| Online Help     Treasury Res | ourcas                   |          | 216-XXX-XXXX    |                             |                               |                |                | Learn More >                                               |                                 |

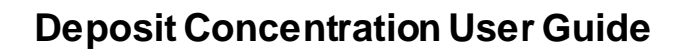

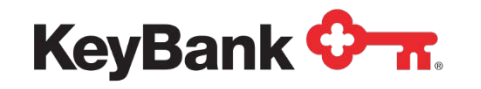

9. You will receive a confirmation screen that displays the disbursement input information as well as the status of the transfer. Select **Main Page** to return to the Deposit Concentration main page or select **Create Another Input** to create another disbursement input to transfer funds.

| KeyNavig      | jator⁻    | KeyBank <sup>(</sup> | <b>∼</b> π |                 |                  | Messa                       | ge Center | 🍐 Support          | C Administration             | 🕞 Logout              |
|---------------|-----------|----------------------|------------|-----------------|------------------|-----------------------------|-----------|--------------------|------------------------------|-----------------------|
| Dashboard     | Reporting | & Research           | Payables   | Receivables     | File Service     | s Card Services             | Spe       | cialized Services  |                              |                       |
|               |           |                      |            | Inpu            | It Disbursem     | ent Confirmation            |           |                    |                              |                       |
|               |           |                      |            | The follow      | ing disbursement | was successfully submitted. |           |                    |                              |                       |
|               |           |                      |            |                 | Use browser to p | rint confirmation.          |           |                    |                              |                       |
|               |           |                      |            |                 | Company:         | 0001 - Sparky Consolidated  | 1         |                    |                              |                       |
|               |           |                      |            |                 | Division:        | 01 - North                  |           |                    |                              |                       |
|               |           |                      |            |                 | Location:        | 0004 -Allentown, PA         |           |                    |                              |                       |
|               |           |                      |            |                 | Amount:          | \$7,200.00                  |           |                    |                              |                       |
|               |           |                      |            |                 | Created By:      | Ned Spielman                |           |                    |                              |                       |
|               |           |                      |            |                 | Creation Date:   | Jan 02, 20XX                |           |                    |                              |                       |
|               |           |                      |            |                 | Creation Time:   | 2:46 PM EST                 |           |                    |                              |                       |
|               |           |                      |            |                 | Edited By:       | Ned Spleiman                |           |                    |                              |                       |
|               |           |                      |            |                 | Edit Date:       | Jan U2, 20XX                |           |                    |                              |                       |
|               |           |                      |            |                 | Trace Number:    | 2.40 PM EST                 |           |                    |                              |                       |
|               |           |                      |            |                 | Status:          | Pending                     |           |                    |                              |                       |
|               |           | 1                    |            | _               |                  |                             |           |                    |                              |                       |
|               |           |                      | main page  |                 |                  |                             | ere       | eate another input |                              |                       |
| Helpful Resou | rces      |                      |            | My Key Contac   | ts               |                             | +         |                    | Keep Business Movir          | ng                    |
| Contact Us    |           |                      |            | John Smith Paym | ents Advi        |                             |           |                    | Approve Wire or ACH paym     | ents, review Positive |
| Online Help   |           |                      |            | 216-XXX-XXXX    |                  |                             |           |                    | Pay items, or just check bal | ances.                |
| Treasury Res  | ources    |                      |            |                 |                  |                             |           |                    | Learn More >                 |                       |

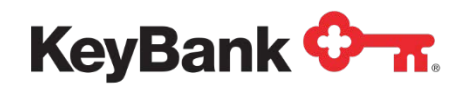

# 8. Maintain Disbursement Input via KeyNavigator

Disbursement Inputs can be edited or deleted by utilizing the **Maintain Disbursement Input** function.

## To Edit or Delete a Disbursement Input:

- 1. Go to the **Receivables** section in KeyNavigator and select **Deposit Concentration**.
- 2. Select **Maintain Disbursement Input** from the Deposit Concentration main page.

| KeyNavigator <sup>-</sup> KeyBank    | <b>⊘</b> π |                                 |               | Message C                | Center | o Support       | 4 Administration                                                          | E Logout                     |
|--------------------------------------|------------|---------------------------------|---------------|--------------------------|--------|-----------------|---------------------------------------------------------------------------|------------------------------|
| Dashboard Reporting & Research       | Payables   | Receivables                     | File Services | Card Services            | Speci  | alized Services |                                                                           |                              |
| Deposit Concentration                |            |                                 |               |                          |        |                 |                                                                           |                              |
| Services                             |            |                                 |               |                          | Depo   | sit Concentrati | on Cutoff Times                                                           |                              |
| Create Deposit Input                 |            |                                 | >             | Monday - Friday          |        | 83              | 00 PM ET                                                                  |                              |
| Maintain Deposit Input               |            |                                 | >             | Sunday, Monday, Holidays |        | 50              | 00 PM ET                                                                  |                              |
| Create Disbursement Input            |            |                                 | >             |                          |        |                 |                                                                           |                              |
| Maintain Disbursement Input          |            |                                 | >             |                          |        |                 |                                                                           |                              |
| Reports                              |            |                                 |               |                          |        |                 |                                                                           |                              |
| Reporting Locations                  |            |                                 | >             |                          |        |                 |                                                                           |                              |
| Non-Reporting Deposit Locations      |            |                                 | >             |                          |        |                 |                                                                           |                              |
| Non-Reporting Disbursement Locations |            |                                 | >             |                          |        |                 |                                                                           |                              |
| Inputs Summarized by Location        |            |                                 | >             |                          |        |                 |                                                                           |                              |
| Processed Inputs                     |            |                                 | >             |                          |        |                 |                                                                           |                              |
| Deposit Information                  |            |                                 | >             |                          |        |                 |                                                                           |                              |
|                                      |            |                                 |               |                          |        |                 |                                                                           |                              |
| lelpful Resources                    |            | My Key Contact                  | ts            | +                        |        |                 | Keep Business Movin                                                       | g                            |
| Contact Us<br>Online Help            |            | John Smith Paym<br>216-XXX-XXXX | ents Advi     |                          |        |                 | Approve Wire or ACH paym<br>Pay items, or just check bala<br>Learn More > | ents, review Positi<br>inces |
| Treasury Resources                   |            |                                 |               |                          |        |                 |                                                                           |                              |

3. Depending on your set-up, you may be able to select the division and/or location (steps 4 and 5) or these fields may be prefilled.

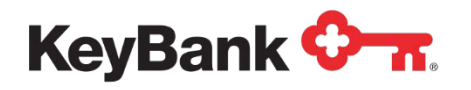

4. Utilize the dropdown menu to select the appropriate division.

| KeyNavig      | KeyNavigator"   KeyBank 🐎 🛪 |                 |                   |                   | Message Center 💧 Support |              | C Administration   | 🕞 Logout                      |                      |
|---------------|-----------------------------|-----------------|-------------------|-------------------|--------------------------|--------------|--------------------|-------------------------------|----------------------|
| Dashboard     | Reporting & Research        | Payables        | Receivables       | File Services     | Card Services            | Speci        | alized Services    |                               |                      |
|               |                             |                 | s                 | elect Division/Lo | cation                   |              |                    |                               |                      |
|               | 1                           | All Divisions 🗸 | filter            |                   | Loca                     | tions for Di | vision: 01 - North |                               |                      |
|               |                             | Division ID     | Division N        | ame L             | ocation ID               | Locati       | on Name            | 1                             |                      |
|               |                             | 01              | North             | 0004              | Aller                    | ntown, PA    |                    |                               |                      |
|               |                             | 01              | North             | 0005              | Syra                     | cuse, NY     |                    |                               |                      |
|               |                             | 01              | North             | 0008              | Ann                      | Arbor, MI    |                    |                               |                      |
|               |                             | 01              | North             | 0012              | Day                      | ton, OH      |                    |                               |                      |
|               |                             | un nell         |                   |                   |                          |              |                    |                               |                      |
| Helpful Resou | irces                       |                 | My Key Contacts   |                   |                          | F            |                    | Keep Business Movin           | g                    |
| t Contact lie |                             |                 | John Smith Paymer | its Advi          |                          |              |                    | Approve Wire or ACH payme     | ents, review Positiv |
| Colline Hele  |                             |                 | 216-XXX-XXXX      |                   |                          |              |                    | Pay items, or just check bala | ances.               |
| O Onine Help  |                             |                 | *10-000-000A      |                   |                          |              |                    | Learn More >                  |                      |
| Treasury Res  | sources                     |                 |                   |                   |                          |              |                    |                               |                      |

#### 5. Select the location.

| (eyNavigator"     | KeyBank       | <u>Ф-</u> я.    |                 |                   | Messag        | e Center         | 👌 Support       | CADMINISTRATION               | 🕞 Logou |
|-------------------|---------------|-----------------|-----------------|-------------------|---------------|------------------|-----------------|-------------------------------|---------|
| ashboard Reportin | ng & Research | Payables        | Receivables     | File Services     | Card Services | Specializ        | zed Services    |                               |         |
|                   |               |                 |                 | Select Division/L | ocation       |                  |                 |                               |         |
|                   |               | All Divisions 🗸 | filter          |                   | Loc           | ations for Divis | ion: 01 - North |                               |         |
|                   |               | Division ID     | Division        | Name              | Location ID   | Location         | Name            |                               |         |
|                   |               | 01              | North           | 0004              | All           | entown, PA       |                 |                               |         |
|                   |               | 01              | North           | 0005              | An            | n Arbor, MI      |                 |                               |         |
|                   |               | 01              | North           | 0012              | Da            | yton, OH         |                 |                               |         |
|                   |               |                 |                 |                   |               |                  |                 |                               |         |
| pful Resources    |               |                 | My Key Contac   | ts                |               | + ;              |                 | Keep Business Movin           | g       |
| Contact Us        |               |                 | John Smith Paym | ents Advi         |               |                  |                 | Pay items, or just check bala | inces.  |
| Online Help       |               |                 | 216-XXX-XXXX    |                   |               |                  |                 | Learn More >                  |         |

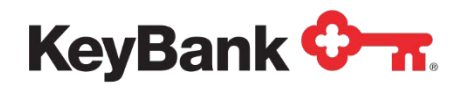

- 6. To edit the amount or other information for a deposit:
  - a. Select Edit.

| KeyNavig                                              | gator⁻   KeyBank •   | <del>7</del> |                |          |                                         | Message 🖌                                          | Center 💩          | Support  | Administration                                             | 🕞 Logout                      |
|-------------------------------------------------------|----------------------|--------------|----------------|----------|-----------------------------------------|----------------------------------------------------|-------------------|----------|------------------------------------------------------------|-------------------------------|
| Dashboard                                             | Reporting & Research | Payables     | Receivables    | Fi       | le Services                             | Card Services                                      | Specialized S     | Services |                                                            |                               |
|                                                       |                      |              |                | Mainta   | in Disburseme                           | ent Input                                          |                   |          |                                                            |                               |
|                                                       |                      |              |                | 52       | Company: 0001 - S<br>Division: 01 - Nor | parky Consolidated                                 |                   |          |                                                            |                               |
|                                                       |                      |              | Syste          | em Date  | Location: 0004 - A<br>and Time: Jan 02, | llentown, PA ( <u>change d</u><br>20XX 2:46 PM EST | ivision/location) |          |                                                            |                               |
|                                                       |                      | Edit         | Delete An      | nount    | Last Modified Date                      | Last Modified Time                                 | Trace Number      | Status   |                                                            |                               |
|                                                       |                      | edit         | delete 8,1     | 100.00 N | lov 23, 20XX                            | 2:46 PM EST                                        | 5120XX145         | Pending  |                                                            |                               |
|                                                       |                      | edit         | delete 3,6     | 600.00 N | lov 23, 20XX                            | 2:46 PM EST                                        | 5120XX142         | Pending  |                                                            |                               |
|                                                       |                      |              |                |          | main page                               |                                                    |                   |          |                                                            |                               |
| Helpful Resou                                         | rces                 |              | My Key Conta   | acts     |                                         | +                                                  |                   |          | Keep Business Movin                                        | g                             |
| 📞 Contact Us                                          |                      |              | John Smith Pay | ments    | Advi                                    |                                                    |                   |          | Approve Wire or ACH payme<br>Pay items, or just check bala | nts, review Positive<br>nces. |
| <ul> <li>Online Help</li> <li>Treasury Res</li> </ul> | ources               |              | 216-XXX-XXXX   |          |                                         |                                                    |                   |          | Learn More >                                               |                               |

b. From the **Edit Disbursement Input** screen you can change the amount that was entered.

| KeyNavigato        | or <sup>-</sup> KeyBank | <b>⊘</b> π. |                |                                           | Message                    | Center | \delta Support  | C Administration                                          | 🕞 Logout                      |
|--------------------|-------------------------|-------------|----------------|-------------------------------------------|----------------------------|--------|-----------------|-----------------------------------------------------------|-------------------------------|
| Dashboard Re       | eporting & Research     | Payables    | Receivables    | File Services                             | Card Services              | Specia | alized Services |                                                           |                               |
|                    |                         |             |                | Edit Disburseme                           | ent Input                  |        |                 |                                                           |                               |
|                    |                         |             |                | Edit Disbursement                         | Amount                     |        |                 |                                                           |                               |
|                    |                         |             |                | Company: 000                              | I - Sparky Consolidated    |        |                 |                                                           |                               |
|                    |                         |             |                | Division: 01 -<br>Location: 0004          | North<br>4 - Allentown, PA |        |                 |                                                           |                               |
|                    |                         |             |                | Amount: 810                               | 0.00                       |        |                 |                                                           |                               |
|                    |                         |             |                | Created By: Ned                           | Spielman                   |        |                 |                                                           |                               |
|                    |                         |             |                | Creation Date: Jan<br>Creation Time: 2:46 | PM EST                     |        |                 |                                                           |                               |
|                    |                         |             |                | Trace Number: 5120                        | 0XX145                     |        |                 |                                                           |                               |
|                    |                         |             |                | Status: Pen                               | ding                       |        |                 |                                                           |                               |
|                    |                         | cancel      |                | main page                                 |                            |        | next            |                                                           |                               |
|                    |                         |             |                |                                           |                            |        |                 |                                                           |                               |
|                    |                         |             |                |                                           |                            |        |                 |                                                           |                               |
|                    |                         |             |                |                                           |                            |        |                 |                                                           |                               |
| Helpful Resources  |                         |             | My Key Conta   | cts                                       | -                          | ŀ      |                 | Keep Business Movir                                       | ng                            |
| 📞 Contact Us       |                         |             | John Smith Pay | ments Advi                                |                            |        |                 | Approve Wire or ACH paym<br>Pay items, or just check bala | ents, review Positi<br>ances. |
| Online Help        | as a                    |             | 216-XXX-XXXX   |                                           |                            |        |                 | Learn More >                                              |                               |
| G measury Resource |                         |             |                |                                           |                            | _      |                 |                                                           |                               |

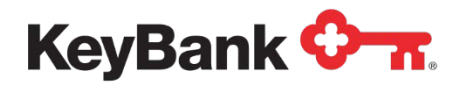

c. Select Cancel to return to the Maintain Disbursement Input screen; select Main Page to return to the Deposit Concentration main page; or select Next to proceed with making changes to the disbursement input.

| KeyNavi                                              | gator <sup>-</sup> KeyBank | 0- <b>n</b> |                                         |                                                                                                    | Message                                                                                                    | Center 💩 s    | Support | Administration                                                                   | 🕞 Logout                                      |
|------------------------------------------------------|----------------------------|-------------|-----------------------------------------|----------------------------------------------------------------------------------------------------|----------------------------------------------------------------------------------------------------|---------------|---------|----------------------------------------------------------------------------------|-----------------------------------------------|
| Dashboard                                            | Reporting & Research       | Payables    | Receivables                             | File Services                                                                                                    | Card Services                                                                                                    | Specialized S | ervices |                                                                                  |                                               |
|                                                      |                            |             |                                         | Edit Disbursen<br>Edit Disbursener<br>Oompany: 00<br>Division: 01<br>Location: 00<br>Amount: 8<br>Created By: Ne<br>Created By: Ne<br>Creation Time: 2-4<br>Trace Number: 51 | hent Input<br>It Amount<br>01 - Sparky Consolidated<br>- North<br>04 - Allentown, PA<br>100.00<br>d Spielman<br>n 02, 20XX<br>46 PM EST<br>20XX15 |               |         |                                                                                  |                                               |
| Helpful Resou                                        | Irces                      | cancel      | <b>My Key Contac</b><br>John Smith Payn | Status: Pe<br>main pag<br>cts<br>ments Advi                                                                                                    | nding                                                                                                    |               | ext     | Keep Business Movin<br>Approve Wire or ACH payme<br>ay items, or just check bala | <b>ig</b><br>Infts, review Positive<br>Inces. |
| <ul> <li>Online Help</li> <li>Treasury Re</li> </ul> | sources                    |             | 216-XXX-XXXX                            |                                                                                                    |                                                                                                    |               | L       | .eam More >                                                                      |                                               |

d. The Accept Disbursement Edit screen will appear, review the information. Select Cancel to return to the Deposit Concentration main page; select Edit to return to the previous screen to make additional changes; or select Accept to proceed with making the changes to the disbursement input information.

| KeyNavi      | gator <sup>-</sup> KeyBank | <b>≎</b> π |                 |                           | Message                | Center | ዕ Support       | Administration                                            | 🕞 Logout                        |
|--------------|----------------------------|------------|-----------------|---------------------------|------------------------|--------|-----------------|-----------------------------------------------------------|---------------------------------|
| Dashboard    | Reporting & Research       | Payables   | Receivables     | File Services             | Card Services          | Specia | alized Services |                                                           |                                 |
|              |                            |            |                 | Accept Disburse           | ment Edit              |        |                 |                                                           |                                 |
|              |                            |            | You have        | entered the following dis | bursement information. |        |                 |                                                           |                                 |
|              |                            |            |                 | Company: 0001             | - Sparky Consolidated  |        |                 |                                                           |                                 |
|              |                            |            |                 | Division: 01 -            | North                  |        |                 |                                                           |                                 |
|              |                            |            |                 | Amount: S8.1              | 4 - Allentown, PA      |        |                 |                                                           |                                 |
|              |                            |            |                 | Created By: Ned           | Spielman               |        |                 |                                                           |                                 |
|              |                            |            |                 | Creation Date: Jan        | 02, 20XX               |        |                 |                                                           |                                 |
|              |                            |            |                 | Creation Time: 2:46       | PMEST                  |        |                 |                                                           |                                 |
|              |                            |            |                 | Status: Pend              | ding                   |        |                 |                                                           |                                 |
|              | 0                          | cancel     |                 | edit                      |                        |        | accept          |                                                           |                                 |
|              |                            |            |                 |                           |                        |        |                 |                                                           |                                 |
|              |                            |            |                 |                           |                        |        |                 |                                                           |                                 |
| Helpful Reso | urces                      |            | My Key Contac   | ts                        |                        | H      |                 | Keep Business Movir                                       | ng                              |
| 📞 Contact Us |                            |            | John Smith Payr | nents Advi                |                        |        |                 | Approve Wire or ACH paym<br>Pay items, or just check ball | ents, review Positive<br>ances. |
| Online Help  |                            |            | 216-XXX-XXXX    |                           |                        |        |                 | Learn More >                                              |                                 |
| Treasury Re  | esources                   |            |                 |                           |                        |        | -               | arennymaar-50                                             |                                 |

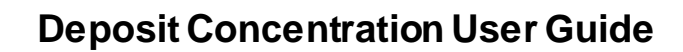

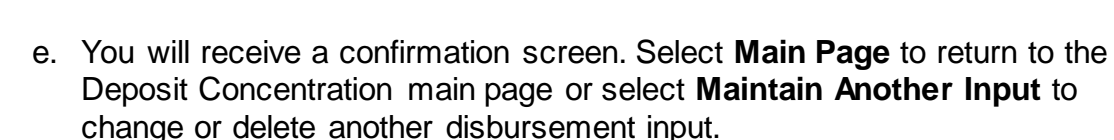

| KeyNavig      | ator⁻   KeyBank <sup>(</sup> | <b>∽</b> ⊼ |                  | Message Center          |                         |        | ô Support        | Administration                | 🕞 Logout             |
|---------------|------------------------------|------------|------------------|-------------------------|-------------------------|--------|------------------|-------------------------------|----------------------|
| Dashboard     | Reporting & Research         | Payables   | Receivables      | File Services           | Card Services           | Speci  | alized Services  |                               |                      |
|               |                              |            | Edit Di          | sbursement Inp          | ut Confirmation         |        |                  |                               |                      |
|               |                              |            | The folio        | wing disbursement wa    | s successfully edited.  |        |                  |                               |                      |
|               |                              |            |                  | Use browser to print of | onfirmation.            |        |                  |                               |                      |
|               |                              |            |                  | Company: 000            | 1 - Sparky Consolidated |        |                  |                               |                      |
|               |                              |            |                  | Division: 01 -          | North                   |        |                  |                               |                      |
|               |                              |            |                  | Location: 000           | 4 - Allentown, PA       |        |                  |                               |                      |
|               |                              |            |                  | Amount: \$8,1           | 00.00                   |        |                  |                               |                      |
|               |                              |            |                  | Created By: Neo         | Spielman                |        |                  |                               |                      |
|               |                              |            |                  | Creation Date: Jan      | 02, 20XX                |        |                  |                               |                      |
|               |                              |            |                  | Creation Time: 2:46     | PM EST                  |        |                  |                               |                      |
|               |                              |            |                  | Edited By: Bob          | Mailaky                 |        |                  |                               |                      |
|               |                              |            |                  | Edit Date: Jan          | 02, 20XX                |        |                  |                               |                      |
|               |                              |            |                  | Edit Time: 2:46         | PM EST                  |        |                  |                               |                      |
|               |                              |            |                  | Trace Number: 512       | 0XX145                  |        |                  |                               |                      |
|               |                              |            |                  | Status: Per             | ding                    |        |                  |                               |                      |
|               |                              | main page  |                  |                         | C                       | mainta | in another input |                               |                      |
| Helpful Resou | rces                         |            | My Key Contact   | s                       |                         | ŀ.     |                  | Keep Business Movir           | g                    |
| \$ Contact Us |                              |            | John Smith Payme | ents Advi               |                         |        |                  | Approve Wire or ACH payme     | ents, review Positiv |
| A Online Help |                              |            | 216-XXX-XXXX     |                         |                         |        |                  | Pay items, or just check bala | inces.               |
| Treasury Res  | ources                       |            |                  |                         |                         |        |                  | Learn More >                  |                      |

7. To delete a disbursement input:

KeyBank 🖓 🕋

a. Select **Delete** from the Maintain Disbursement Input screen.

| KeyNavi      | gator <sup>-</sup> KeyBank | 0 <b>n</b> |                                                |                         | Message (                                    | Center 🙆         | Support  | <b>Administration</b>                                                                | 😝 Logout        |
|--------------|----------------------------|------------|------------------------------------------------|-------------------------|----------------------------------------------|------------------|----------|--------------------------------------------------------------------------------------|-----------------|
| Dashboard    | Reporting & Research       | Payables   | Receivables                                    | File Services           | Card Services                                | Specialized S    | Services |                                                                                      |                 |
|              |                            |            |                                                | Maintain Disbursem      | ent Input                                    |                  |          |                                                                                      |                 |
|              |                            |            |                                                | Company: 0001 -         | Sparky Consolidated                          |                  |          |                                                                                      |                 |
|              |                            |            |                                                | Division: 01 - N        | orth                                         |                  |          |                                                                                      |                 |
|              |                            |            | Sveta                                          | Location: 0004 -        | Allentown, PA (change di<br>2022 2:46 PM EST | vision/location) |          |                                                                                      |                 |
|              |                            |            |                                                | in pate and time. Surve | 201012.401 11 201                            |                  |          |                                                                                      |                 |
|              |                            | Edit       | Delete An                                      | ount Last Modified Date | 2 Last Modified Time                         | Trace Number     | Status   |                                                                                      |                 |
|              |                            | edit       | delete o,                                      | 00.00 Nov 23, 20XX      | 2.40 PM EST                                  | 512000140        | Pending  |                                                                                      |                 |
|              |                            | edit       | delete 3,0                                     | 00.00 Nov 23, 20XX      | 2.40 PM EST                                  | 512000142        | Pending  |                                                                                      |                 |
|              |                            |            |                                                | main page               |                                              |                  |          |                                                                                      |                 |
| aloful Pasau | reas.                      |            | My Key Conta                                   | ata                     |                                              | -                |          | Keen Rusiness Moving                                                                 |                 |
| elpful Resou | irces                      |            | My Key Conta                                   | cts                     | +                                            |                  | 3        | Keep Business Moving<br>Approve Wire or ACH paymen                                   | ts, review Pos  |
| elpful Resou | irces                      |            | My Key Conta<br>John Smith Pay<br>215-XXX-XXXX | cts<br>ments Advi       | +                                            |                  |          | Keep Business Moving<br>Approve Wire or ACH paymen<br>Pay items, or just check balan | ts, review Posi |

b. Review the information provided regarding the selected disbursement input.

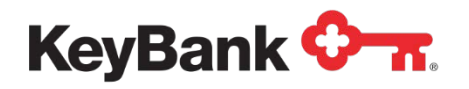

c. Select **Cancel** to return to the Maintain Disbursement Input screen or select **Delete** to proceed with deleting the disbursement input.

| KeyNavig                                    | ator⁻   KeyBank      | <b>⊘</b> <del>∧</del> | Message Center                                      |                                                                                                    |                                                                         | Center 💩 Sup     | oport 🔅 Administration                                                                     | 🕞 Logout                                  |
|---------------------------------------------|----------------------|-----------------------|-----------------------------------------------------|----------------------------------------------------------------------------------------------------|-------------------------------------------------------------------------|------------------|--------------------------------------------------------------------------------------------|-------------------------------------------|
| Dashboard                                   | Reporting & Research | Payables              | Receivables                                         | File Services                                                                                                    | Card Services                                                           | Specialized Serv | rices                                                                                      |                                           |
|                                             |                      |                       | D<br>The following                                  | elete Disbursem<br>g disbursement has bee<br>Company: 0001<br>Division: 01 - 7<br>Location: 0004<br>Amount: \$8,10 | ent Input<br>- Sparky Consolidated<br>Vorth<br>- Allentown, PA<br>10.00 |                  | _                                                                                          |                                           |
|                                             |                      | cancel                |                                                     |                                                                                                    |                                                                         | deletr           | 9                                                                                          |                                           |
| Helpful Resour<br>Contact Us<br>Online Help | ces                  |                       | My Key Contacts<br>John Smith Payme<br>216-XXX-XXXX | s<br>ents Advi                                                                                                    | +                                                                       |                  | Keep Business Mov<br>Approve Wire or ACH pay<br>Pay items, or just check b<br>Learn More > | ing<br>ments, review Positive<br>alances. |

d. You will receive a confirmation screen. Select **Main Page** to return to the Deposit Concentration main page or select **Maintain Another Input** to change or delete another disbursement input.

| KeyNavigator   KeyBank ᡐ 🛪 |                      |           |                                   | Message Center 🔞 Supp |                         |       | o Support                                                                                                    | 🔅 Administration              | 😝 Logout             |
|----------------------------|----------------------|-----------|-----------------------------------|-----------------------|-------------------------|-------|----------------------------------------------------------------------------------------------------|-------------------------------|----------------------|
| Dashboard                  | Reporting & Research | Payables  | Receivables                       | File Services         | Card Services           | Spec  | ialized Services                                                                                                    |                               |                      |
|                            |                      |           | Dele                              | te Disbursement       | Confirmation            |       |                                                                                                    |                               |                      |
|                            |                      |           | The following disbursement has be |                       |                         |       |                                                                                                    |                               |                      |
|                            |                      |           | Use browser to print              |                       |                         |       |                                                                                                    |                               |                      |
|                            |                      |           |                                   | Company: 000          | 1 - Sparky Consolidated |       |                                                                                                    |                               |                      |
|                            |                      |           |                                   | Division: 01 -        | North                   |       |                                                                                                    |                               |                      |
|                            |                      |           |                                   | Location: 000         | 4 - Allentown, PA       |       |                                                                                                    |                               |                      |
|                            |                      |           |                                   | Amount: \$8,1         | 00.00                   |       |                                                                                                    |                               |                      |
|                            |                      |           |                                   | Created By: Ned       | Spielman                |       |                                                                                                    |                               |                      |
|                            |                      |           |                                   | Creation Date: Jan    | 02, 20XX                |       |                                                                                                    |                               |                      |
|                            |                      |           |                                   | Edited By: Nor        | Shielman                |       |                                                                                                    |                               |                      |
|                            |                      |           |                                   | Edit Date: Jan        | 02 20XX                 |       |                                                                                                    |                               |                      |
|                            |                      |           |                                   | Edit Time: 2:46       | PMEST                   |       |                                                                                                    |                               |                      |
|                            |                      |           |                                   | Trace Number: 512     | 0XX145                  |       |                                                                                                    |                               |                      |
|                            |                      |           |                                   | Status: Del           | ated                    |       |                                                                                                    |                               |                      |
|                            |                      |           |                                   |                       |                         |       |                                                                                                    |                               |                      |
|                            |                      | main page |                                   |                       |                         | maint | ain another input                                                                                                    |                               |                      |
| Helpful Resou              | rces                 |           | My Key Contac                     | ts                    | -                       | ÷     |                                                                                                    | Keep Business Movir           | g                    |
| t Contact Ur               |                      |           | John Smith Pavn                   | ients Advi            |                         |       | Concession of the local division of the local division of the loca | Approve Wire or ACH paym      | ents, review Positiv |
| Online Help                |                      |           | 216-XXX-XXXX                      |                       |                         |       |                                                                                                    | Pay items, or just check ball | ances.               |
| Treasury Res               | ources               |           |                                   |                       |                         |       |                                                                                                    | Learn More >                  |                      |

NOTE: Users can enter, edit or delete information until 8:00 p.m. ET. At that time, the information is sent to ACH for processing.

©2017 KeyCorp. KeyBank is Member FDIC. 170725-263888